## Prozentualen Kostenvergleich bei Kostenkontrolle nach DIN 276 durchführen

Kostenkontrolle nach DIN 276

## So führen Sie einen prozentualen Kostenvergleich durch

- 1. Öffnen Sie ihr Projekt im Datenblatt **DIN 276 Kostenkontrolle** und wählen die Spalten, die miteinander verglichen werden sollen.
- 2. Platzieren Sie die Einfügemarke in der obersten Hierarchie, da diese Funktion nur für die jeweils angewählte Hierarchie angewandt wird.
- 3. Klicken Sie im Menü Kalkulation auf Preisvergleich.
- Wählen Sie im <u>Dialogfeld Preisvergleich</u> im Listenfeld Vergleichsfeld die Datenblattspalte aus, die Sie zum Vergleich heranziehen möchten.

Neben den Preisspalten **Sonstiges** (Materialpreis), **Lohn** (Lohnpreis), **GP geprüft**, **GP effektiv**, **GP brutto** und **GP geboten** kann auch die **Menge** zum Vergleich herangezogen werden.

- 5. Wählen Sie anschließend im Listenfeld **100% Bieter** die Phase aus, die als Grundlage für die Berechnung dienen soll.
- 6. Klicken Sie auf OK.

(C) Nemetschek Allplan GmbH, München 2009

Kommentar zu diesem Thema senden